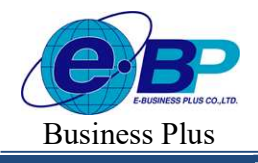

Project ID : 2308001 Bplus HRM On Web V2.0

## บทที่ 30 การประกาศกะแบบเวลาทำงานไม่คงที่

## 💠 วัตถุประสงค์

เพื่อให้ผู้ใช้งานสามารถประกาศกะการทำงานให้กับพนักงานที่มีกะการทำงานไม่แน่นอนได้ เช่น กิจการโรงพยาบาล, โรงแรม, โรงงาน ฯลฯ โดยกะทำงานของพนักงานในแต่ละวันจะมีการสับเปลี่ยนกะตลอดเวลา ทำให้ไม่สามารถกำหนดเป็น ตารางเวลาทำงานได้

## 🔹 ขั้นตอนการทำงาน

- ▶ กำหนดข้อตกลงเวลาทำงาน(กะ) ในบทที่ 25 ให้เรียบร้อยก่อน
- ▶ ประกาศกะแบบเวลาทำงนไม่คงที่ ตามรายละเอียดด้านล่าง

### 💠 การประกาศกะแบบเวลาทำงานไม่คงที่

- ขั้นตอนการประกาศกะแบบเวลาไม่คงที่
  วิธีการบันทึกข้อมูล
  - หน้าจอ งานบันทึกเวลา → เลือก เมนูย่อย ประกาศกะทำงาน → คลิก ปุ่ม

| HRM on Web                      |                                                          | [7] 30 <b>स.</b> ค. 2566 11 : 57 : 42           |
|---------------------------------|----------------------------------------------------------|-------------------------------------------------|
|                                 | ประกาศกะทำงาน                                            | <b>หน้าแรก</b> > งานบันทึกเวลา > ประกาศกะท่างาน |
| พลสอบ1<br>User                  | + ประกาศกะสามสาวางท่างาน + ประกาศกะแบบไม่คงที่ ปี 2564 🗃 |                                                 |
| 🏶 ตั้งค่าทั่วไป >               |                                                          |                                                 |
| 🍪 ตั้งค่าบันทึกเวลา >           | รายการที่ 0 รายการ                                       |                                                 |
| 🥔 งานเงินเดือน >                |                                                          |                                                 |
| 🍠 งานบันทึกเวลา 🗸               |                                                          |                                                 |
| บันทึกเวลาท่างาน                |                                                          |                                                 |
| ประกาศกะทำงาน<br>บับที่อข้อมอ > |                                                          |                                                 |
| ดำนวณบันทึกเวลา                 |                                                          |                                                 |
| 🖹 รายงาน >                      |                                                          |                                                 |
| 皆 เครียมข้อมูล >                |                                                          |                                                 |
|                                 |                                                          |                                                 |
| ш ออกจากระบบ                    | Copyright © 2022 E-Business Plus Co., Ltd.               | Version 2.0.230825                              |

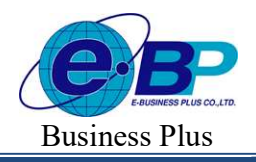

| IRM on Web                                 |   | =                                                                                                    |                                                                                                    |                                                                                                    |                                                                                                    |                                                                                                    |                                                                                                    | 🗈 30 ส.ค. 2566 13 : 41 : 50                                                                                                  |
|--------------------------------------------|---|----------------------------------------------------------------------------------------------------|----------------------------------------------------------------------------------------------------|----------------------------------------------------------------------------------------------------|----------------------------------------------------------------------------------------------------|----------------------------------------------------------------------------------------------------|----------------------------------------------------------------------------------------------------|----------------------------------------------------------------------------------------------------|
|                                            |   | กะไม่คงที่                                                                                                    |                                                                                                    |                                                                                                    |                                                                                                    |                                                                                                    | <b>หน้าแรก</b> > งานบันทึกเว                                                                         | เลา > <b>ประกาศกะห่างาน</b> > กะไม่คง                                                                                        |
| ทดสอบ1<br>User                             |   | ( ) Today                                                                                                    |                                                                                                    | i                                                                                                    | สึงหาคม 2566                                                                                         |                                                                                                    |                                                                                                    | Month Wesk Day List                                                                                                    |
| a Sugaranta tal                            |   | อา.                                                                                                    | ۹.                                                                                                    | a.                                                                                                    | м.                                                                                                   | ₩η.                                                                                                    | И.                                                                                                   | a.                                                                                                    |
| <ul> <li>ดังค่าบันทึกเวลา</li> </ul>       | > | 30<br>[002] รับหนุด รายเดือน 08.00 - 17.00<br>น. [2.5]<br>[OFF-004-MI รับพยด 08.00-17.00                                      | 31<br>(0001) วันงาน 08.00 - 17.00 น. [1 &]<br>(003) กะวันงาน 20.00 - 05.000 น. [1 &<br>[DAY-004-11 วันงาน 08.00-17.00 | 1<br>[0001] วันงาน 08.00 - 17.00 น. [1 ♣]<br>[DAY-004] วันงาน 08.00-17.00<br>พนักงานประจำ ช.ม. [1 ♣]   | 2<br>[0001] วันงาน 08.00 - 17.00 น. [1 &]<br>[DAY-004] วันงาน 08.00-17.00<br>พนักงานประจำ ช.ม. [1 &] | 3<br>[0001] วันงาน 08.00 - 17.00 น. [1 ♣]<br>[DAY-004] วันงาน 08.00-17.00<br>พนักงานประจำ ช.ม. [1 ♣]               | 2<br>[0001] วันงาม 08.00 - 17.00 น. [1 &]<br>[DAY-004] วันงาม 08.00-17.00<br>พนักงามประจำ ช.ม. [1 &] | 5<br>[002] วันพฤด รายเดือน 08.00 - 17.00<br>น. [1.8.]<br>[OFF-004-M] วันพยด 08.00-17.00] [20]                                |
| 📕 งานเงินเดือน                             | > | พนักงานราชเดื่อน [1 🛓]                                                                                                    | พนักงานประจำ นาที [1 🌡]                                                                                               |                                                                                                    |                                                                                                    | 10                                                                                                    |                                                                                                    | พนักงานรายเผื่อน [1 🏝]                                                                                                    |
| งานบันทึกเวลา<br>บันทึกเวลาท่างาน          | × | (002) วันหนุล รายเด็ลน 08.00 - 17.00<br>น. [1.8]<br>[OFF-004.M] วันหนุล 08.00-17.00<br>พบักราปรายเด็ลน (1.8)                  | 7<br>[0001] วันงาน 08.00 - 17.00 น. [1 ▲]<br>[DAY-004] วันงาน 08.00-17.00<br>พนักงานประจำ ม.ม. [1 ▲]                  | ือ<br>[0001] วันงาน 08.00 - 17.00 น. [1 ♣]<br>[DAY-004] วันงาน 08.00-17.00<br>พนักงานประจำ ฆ่.ม. [1 ♣] | 9<br>(0001) วันงาน 08:00 - 17:00 น. [1 &]<br>(DAY-004) วันงาน 08:00-17:00<br>พนักงานประจำ น.ม. [1 &] | [0001] วันงาน 08.00 - 17.00 น. [1 &]<br>[DAY-004] วันงาน 08.00-17.00<br>พมีกงานประจำ น.ม. [1 &]                    | [0001] วันงาม 08.00 - 17.00 น. [1.≛]<br>[DAY-004] วันงาม 08.00-17.00<br>พนึกงานประจำ ม.ม. [1.≛]      | 12<br>รับเเลลิมพระชบมพรรษาสมเด็จ<br>พระบรมราชชบมี ทั่นปีหลวง และวับ<br>แม่แห่งชาติ<br>10021 วับหตุด รายเงิลน 08 00 - 17.00   |
| <mark>ประกาศกะทำงาน</mark><br>บันทึกข้อมูล | > |                                                                                                    |                                                                                                    |                                                                                                    |                                                                                                    |                                                                                                    |                                                                                                    | น. [1.8]<br>[OFF-004-M] วันหยุด 08.00-17.00<br>พยักงานราชเดือน [1.8]                                                         |
| ด่านวณบันทึกเวลา                           |   | 18<br>(007) X                                                                                                    | 14                                                                                                    | 15                                                                                                    | 16                                                                                                   | 17                                                                                                    | 18                                                                                                   | 19                                                                                                    |
| 🖹 รายงาน                                   | > | (002) รอบขุ้ม รายเนื่อน 08.00 - 17.00<br>น. [1 <b>≜</b> ]<br>[OFF-004-M] วันหกุด 08.00-17.00<br>พนักงานรายเดือน [1 <b>≜</b> ] | (DAY-004) รับงาน 08.00-17.00<br>[DAY-004] รับงาน 08.00-17.00<br>พนักงานประจำ ช.ม. [1 ♣]                               | [DAY-004] วันงาน 08:00-17:00 น. [1 ▲]<br>พนักงานประจำ ธ.ม. [1 ▲]                                       | (DAY-004) วันงาน 08:00-17:00 น [1 ▲]<br>พนักงานประจำ ช.ม. [1 ▲]                                      | [DAY-004] วันงาน 08:00-17:00 น [1 ▲]<br>พนักงานประจำ ช.ม. [1 ▲]                                                    | [DAY-004] รันงาน 08.00-17.00<br>พนักงานประจำ ช.ม. [1 ≜]                                              | น [1 ≗]<br>[OFF-004-M] วันหอุล 08.00-17.00<br>พมักงานราชเลือน [1 ≗]                                                          |
| 皆 เครียมข้อมูล                             | > | 20                                                                                                    | 21                                                                                                    | 22                                                                                                    | 23                                                                                                   | 24                                                                                                    | 25                                                                                                   | 26                                                                                                    |
| 🗟 ออกจากระบบ                               |   | [002] วันหอุด รายเพื่อน 08.00 - 17.00<br>น. [1.8]<br>[OFF-004-M] วันหอุด 08.00-17.00<br>พนักงานรายเผื่อน [1.8]                | [0001] วันงาน 08.00 - 17.00 น. [1 🌒<br>[DAY-004] วันงาน 08.00-17.00<br>พนักงานประจำ ช.ม. [1 🌒]                        | (0001) รับงาน 08.00 - 17.00 น. [1 ♣]<br>[DAY-004] รับงาน 08.00-17.00<br>พนักงานประจำ ช.ม. [1 ♣]        | (0001) รับงาน 08:00 - 17:00 น. [1 🎝]<br>[DAY-004] รับงาน 08:00-17:00<br>พนักงานประจำ ช.ม. [1 🎝]      | วับหยุดเพื่อไทย<br>[0001] วันงาน 08.00 - 17.00 น. [1 ▲]<br>[DAY-004] วันงาน 08.00-17.00<br>พนักงานประจำ ช.ม. [1 ▲] | [0001] วันงาน 08.00 - 17.00 น. [1 &]<br>[DAY-004] วันงาน 08.00-17.00<br>พนักงานประจำ ช.ม. [1 &]      | [002] รับหลุด รายเดือน 08.00 - 17.00<br>น.[1. <b>≜]</b><br>[OFF-004-M] รับหลุด 08.00-17.00<br>พบักงานรายเดือน [1. <b>≜</b> ] |

≽ จากนั้นจะปรากฏหน้าจอ ปฏิทิน กะการทำงานของบริษัท ดังรูป

- ≽ ทำการเลือก วันที่ ที่ต้องการประกาศกะ โคยมีวิธีดังนี้
  - กดคลิก วันที่ต้องการ เช่น คลิกวันที่ 1 สิงหาคม
  - กดคลิกค้างลากวันที่ต้องการ เช่น คลิกค้างวันที่ 1 แล้วลากไปถึงวันที่ 31สิงหาคม

| IRM on Web                      | ■ 0 8.8.25% 13:                                                                                                    | 44 : 21       |
|---------------------------------|----------------------------------------------------------------------------------------------------|---------------|
| 0                               | ณร์แสด > อาเป็นที่เวลา > ประกาศกรรษายา                                                                                                    |               |
| NRRAU1<br>Uber                  | ( ) ในประวัติงหาคม 2566 ปี Monit ในประวัติงหาคม 2566                                                                                                    | ше            |
| Carl Anna Anna                  | 01 N. A. N. N. A. A.                                                                                                    |               |
| 🧼 ລະຄາການນ<br>🍥 ລຳຄ່ານັນກິກເວລາ | 2 1 2 3 4 1 2 3 4 1 2 3 5 4 1 2 3 5 4 1 2 5 5 5 5 5 5 5 5 5 5 5 5 5 5 5 5 5 5                                                                                                    | 5<br>Sau (1   |
| 🖉 งานเงินเดือน                  | Diff         Diff         Diff <thdif< th=""> <thdiff< th="">         Diff         Di</thdiff<></thdif<>                                                                                                    | 12            |
| มันที่กเวลาทำงาน                | Operation (0.17.07.8); []]         Operation (0.17.07.8); []]         Operation (0.17.07.8); []] <th< td=""><td>ณ์</td></th<> | ณ์            |
| ประกาศกะทำงาน                   |                                                                                                    |               |
| ขามทกรอมูล<br>ค่านวอบบันทึกเวลา |                                                                                                    | 19<br>waa (1  |
| 🖺 รายงาน                        | 20 21 22 23 24 25                                                                                                    | 26            |
| 🚦 ເທໂຕນາໂລນຸລ                   | 2 2 2 2 2 2 2 2 2 2 2 2 2 2 2 2 2 2 2                                                                                                    | เพื่อน (ร     |
|                                 | 27 28 29 30 31                                                                                                    | 2             |
|                                 | DOT Sware cale of 00 - 17 Ors [1]                                                                                                    | dan (*        |
|                                 |                                                                                                    | 10<br>1800 (1 |
| 🗄 ออกจากระบบ                    | Copyright © 2022 E Business Plus Co., 1M. Version 2                                                                                                    | 2.0.230825    |

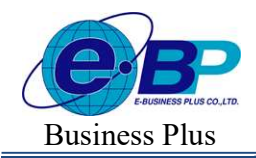

Project ID : 2308001 Bplus HRM On Web V2.0

|            | М           | นกงาน                                           | _        | กะการทำงาน |              |                |   |
|------------|-------------|-------------------------------------------------|----------|------------|--------------|----------------|---|
| ดั้งแต่วั  | นที         |                                                 |          | ถึงวันที่  |              |                |   |
| 01/0       | 8/2566      |                                                 |          | 31/08/     | 2586         | Ē              |   |
| ค้นห       | r           |                                                 |          |            |              |                |   |
| สาขา       |             |                                                 |          | แผนก       |              |                |   |
| ทั้งหว     | ມດ (1)      |                                                 | × ~      | ทั้งหมด    | 1 (3)        | × ~            | 2 |
| สาแหน่     | เงงาน       |                                                 |          |            |              |                |   |
| ทั้งหร     | มด (5)      |                                                 | × ~      |            |              |                |   |
| a          | CNU         |                                                 |          |            |              |                |   |
|            |             |                                                 |          |            |              |                |   |
| 0          | รหัสพนักงาน | ชื่อพนักงาน                                     | สาขา     |            | - แผนก       | ตำแหน่งงาน     | 2 |
|            | 001         | น.ส.อรรถพร มากดี                                | สำนักงา  | นใหญ่      | บริหาร       | ผู้จัดการ      |   |
| $\bigcirc$ | 100         | นายสมพงษ์ สุขใจดี่                              | ส่านักงา | บใหญ่      | ប័ណ្ឌដ៏      | ข่างตัด        |   |
|            | 200         | นายพลอยรัง มากมาย                               | ส่านักงา | นใหญ่      | ប័ណ្ឌមី      | ข่างตัด        |   |
|            | 59019       | นายพงษ์ศิริชัย ร่มไทร                           | ส่านักงา | นใหญ่      | ប័ល្បជី      | บริหาร         |   |
|            | 999         | น.ส.สมใจ มีสุข                                  | สำนักงา  | นใหญ่      | บริหาร       | ผู้จัดการ      |   |
|            | Y001        | น.ส.รายเดือนประมาณ<br>การ ไม่มีลดหย่อน          | ส่านักงา | นใหญ่      | ប័ណ្ឌដី      | บริหาร         |   |
|            | Y002        | น.ส.รายเดือนระหว่างปี<br>ลดหย่อนส่วนดัว         | ส่านักงา | นใหญ่      | บริการลูกค้า | ช่างตัด        |   |
|            | Y003        | น.ส.รายเดือนระหว่างปี<br>เงินได้ที่ได้รับยกเว้น | ส่านักงา | นใหญ่      | บริหาร       | ผู้จัดการ      |   |
|            | Y004        | นางรายเดือน ลด                                  | สำนักงา  | บใหญ่      | บริหาร       | ไม่ระบุตำแหน่ง |   |

≽ แถบ พนักงาน 🔿 เลือก ช่วงวันที่ 🔿 เลือก 쭏 พนักงาน ตามที่ต้องการประกาศกะ

🌶 แถบ กะการทำงาน 🔿 เลือก 🖻 กะการทำงาน ที่ต้องการประกาศกะตามวันที่ที่เลือก → กคปุ่มบันทึก

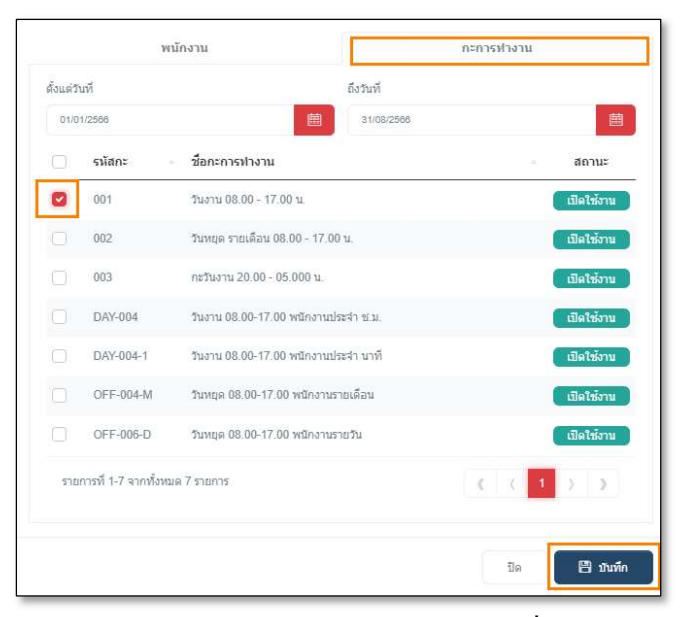

หมายเหตุ กรณีที่พนักงานควบกะการทำงาน<mark>สามารถใช้วิธีประกาศกะแบบเวลาไม่คงที่</mark> ในการประกาศกะที่ควบ

| EBP_2301002_UM   | Revised 3 : 28/8/23       | การประกาศกะแบบเวลาทำงานไม่คงที่ 30 - 3 |
|------------------|---------------------------|----------------------------------------|
| Date: 01/09/2023 | E-Business Plus Co., Ltd. | @ Copyright Version 4:2016             |

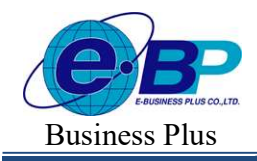

Project ID : 2308001 Bplus HRM On Web V2.0

≻ เมื่อโปรแกรมประกาศกะให้เรียบร้อยแล้ว ก็จะปรากฏข้อความค้านขวาบนคังรูป

| Success            | × |
|--------------------|---|
| บันทึกข้อมูลสำเร็จ |   |

≻ เมื่อปรากฏหน้าจอประกาศกะทำงานแล้ว ท่านสามารถตรวจสอบกะที่ประกาศให้กับพนักงานทางจอภาพได้

# โดยคลิก 🤍 ที่ชื่อพนักงานที่ต้องการตรวจสอบรายละเอียด

| HRM on Web                                              |   |                                                                                         |
|---------------------------------------------------------|---|-----------------------------------------------------------------------------------------|
| 0                                                       |   | ประกาศกะทำงาน                                                                           |
| ทดสอบ1<br><sup>User</sup>                               |   | + ประกาศกระทบดารางทำงาน + ประกาศกระบบเวิมตงที่ ปี 2556                                  |
| 50 Frank 19.1                                           |   | รายละเอียด รหัส ชื่อพนักงาน ดำแหน่ง แผนก/สาขา สถานะ                                     |
| <ul> <li>๑งคาทว เบ</li> <li>๑ํงค่าบันทึกเวลา</li> </ul> | > | Q 001 น.ส.อรรถพร.มากดี ผู้จัดการ บริหาร <b>หนักงาน</b><br>(สำนักงานไหญ่)                |
| 🛢 งานเงินเดือน                                          | > | Q 200 นายหลอยรู้ง มากมาย ข่างตัด ปัญชี <b>หนักงาน</b><br>(ผ่านักงานไหญ่)                |
| งานมันทึกเวลา<br>มันทึกเวลาท่างาน                       | ~ | <ul> <li>59019 นายหงษ์ศิริบัยว่มไทร บริหาร บัญบั พนักงาน<br/>(ส่านักงานใหญ่)</li> </ul> |
| ประกาศกะทำงาน                                           |   | รายการที่ 1-3 จากทั้งหมด 3 รายการ 🤍 🔍 🌓 🔊                                               |
| บันทึกข้อมูล                                            | > |                                                                                         |
| ดำนวณบันทึกเวลา                                         |   |                                                                                         |
| 🖹 รายงาน                                                | > |                                                                                         |
| 皆 เครียมข้อมูล                                          | > |                                                                                         |
|                                                         |   |                                                                                         |
| 🕮 ออกจากระบบ                                            |   | Copyright © 2022 E-Business Plus Co.,Ltd.                                               |

## ➤ จากนั้นจะปรากฏกะที่ประกาศให้กับพนักงานดังรูป

| HRM on Web                                 |   |          |                 |                                          |                                                                                                    |            |           |                                          |               |         | 🗊 30 ศ.ค. 2566 13                                        |
|--------------------------------------------|---|----------|-----------------|------------------------------------------|----------------------------------------------------------------------------------------------------|------------|-----------|------------------------------------------|---------------|---------|----------------------------------------------------------|
| 0                                          |   | รา<br>[5 | ເຍລະເຄ<br>59019 | ยละเอียด<br>9019 นายพงษ์ศิริบัย ร่มไทร ] |                                                                                                    |            |           |                                          |               |         | <b>หน้าแรก</b> > งานบันทึกเวลา > <b>ประกาศกะห่างาน</b> > |
| ทดสอบ1<br>User                             |   |          | Û               | ลบบ้อมูล                                 |                                                                                                    |            |           |                                          |               |         |                                                          |
| 🎯 ตั้งค่าทั่วไป                            | > |          | 0               | แก้ไข                                    | สถานะ                                                                                                    | วันที่     | ñt -      | ชื่อกะ                                   | เวลาที่บันทึก | - หมายแ |                                                          |
| 🌸 ดั้งค่าบันทึกเวลา                        | > |          | 0               | O                                        | 8                                                                                                    | 30/09/2566 | OFF-004-M | วันหยุด 08.00-17.00 พนักงาน<br>รายเดือน  |               |         |                                                          |
| 🛢 งานเงินเดือน                             | > |          |                 | O                                        | B                                                                                                    | 29/09/2566 | DAY-004   | วันงาน 08.00-17.00 พนักงาน<br>ประจำ ช.ม. |               |         |                                                          |
| งานบนทกเวลา<br>บันทึกเวลาท่างาน            | × |          |                 | Ø                                        | 3                                                                                                    | 28/09/2566 | DAY-004   | วันงาน 08.00-17.00 พนักงาน<br>ประจำ ช.ม. |               |         |                                                          |
| <mark>ประกาศกะทำงาน</mark><br>บันทึกข้อมูล | > |          |                 | 0                                        |                                                                                                    | 27/09/2566 | DAY-004   | วันงาน 08.00-17.00 พนักงาน<br>ประจำ ช.ม  |               |         |                                                          |
| คำนวณบันทึกเวลา                            |   |          |                 | 0                                        | ÊIJ                                                                                                    | 26/09/2566 | DAY-004   | วันงาน 08.00-17.00 พนักงาน<br>ประจำ ช.ม. |               |         |                                                          |
| 🎍 รายงาน                                   | > |          |                 | 0                                        | 1                                                                                                    | 25/09/2566 | DAY-004   | วันงาน 08.00-17.00 พนักงาน<br>ประจำ ช.ม. |               |         |                                                          |
| 📔 เดรียมช่อมูล                             | > |          |                 | 0                                        | Image: A start of the start of the start | 24/09/2566 | OFF-004-M | วันหยุด 08.00-17.00 พนักงาน<br>รายเดือน  |               |         |                                                          |
| ชี ออกจากระบบ                              |   |          |                 | Ø                                        | Ê                                                                                                    | 23/09/2566 | OFF-004-M | วันหยุด 08.00-17.00 พนักงาน              |               |         |                                                          |

| EBP_2301002_UM   | Revised 3 : 28/8/23       | การประกาศกะแบบเวลาทำงานไม่คงที่ 30 - 4 |
|------------------|---------------------------|----------------------------------------|
| Date: 01/09/2023 | E-Business Plus Co., Ltd. | @ Copyright Version 4:2016             |

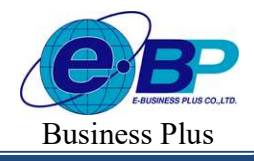

Project ID : 2308001 Bplus HRM On Web V2.0

#### \* การตรวจสอบข้อมูลประกาศกะ

หลังจากทำการประกาศกะตามตารางทำงานให้กับพนักงานเรียบร้อยแล้ว นอกจากจะตรวจสอบกะทำงานที่ประกาศ ให้กับพนักงานทางจอภาพแล้ว ท่านสามารถตรวจสอบกะทำงานที่ประกาศให้พนักงานทางรายงานได้อีกทางหนึ่งด้วย

รายงานตรวจสอบการประกาศกะ

### วิธีการบันทึกข้อมูล

- ➤ หน้าจอ รายงาน → เลือกเมนูย่อย รายงานบันทึกเวลา → เลือก เมนู รายงานประกาศกะ
- → เถือก รายงานประกาศกะ

| IRM on Web                                                                   | =                                         |     |                             |                 | 📄 30 <b>к.</b>                                                                     |
|------------------------------------------------------------------------------|-------------------------------------------|-----|-----------------------------|-----------------|------------------------------------------------------------------------------------|
| 0                                                                            | รายงานบันทึกเวลา                          |     |                             |                 | <b>หน้าแรก</b> > รายงาน > รายงานบันทึกเวลา                                         |
| พดสอน1                                                                       |                                           |     |                             | แสดงทั้งหมด : 🔘 | วัตถุประสงด์                                                                       |
| User                                                                         | 🖹 รายงานบัตรดอกเวลา                       | >   | 🕯 รายงานประกาศกะ            | ~               | ผู้ใช้งานสามารถพิมพ์รายงานต่าง ๆ เพื่อตรวจสอบความถูกต้องของผลการคำนวณ<br>เงินเตือน |
| 🌞 ตั้งค่าทั่วไป >                                                            |                                           |     | รายงานประกาศกะ              |                 |                                                                                    |
| 🍥 ตั้งค่าบันทึกเวลา >                                                        | 🖹 รายงานบันทึกอนุมัติ                     | > E | 🖹 รายงานบันทึกลา            | >               |                                                                                    |
| <ul> <li>⊌ งานเงินเดือน</li> <li>&gt;</li> <li>&gt;</li> <li>&gt;</li> </ul> | 🖹 รายงานผลการคำนวณบันทึกเวลา              | > E | รายงานรายละเอียดแต่ละประเภท | >               |                                                                                    |
| 🖹 รายงาน 🗸                                                                   |                                           |     |                             |                 |                                                                                    |
| รายงานเงินเดือน                                                              |                                           |     |                             |                 |                                                                                    |
| รายงานบันทึกเวลา                                                             |                                           |     |                             |                 |                                                                                    |
| 📔 เดรียมช่อมูล 🗲 >                                                           |                                           |     |                             |                 |                                                                                    |
|                                                                              |                                           |     |                             |                 |                                                                                    |
|                                                                              |                                           |     |                             |                 |                                                                                    |
| CO 20114 IN2677                                                              | Copyright © 2022 E-Business Plus Co.,Ltd. |     |                             |                 | Version 2.0.230825                                                                 |

≽ ระบุ ช่วงวันที่ และ พนักงาน ที่ต้องการตรวจสอบการประกาศกะ และ คลิก ปุ่มบันทึก

|     |            | × ×                    |
|-----|------------|------------------------|
|     |            |                        |
| .*. | 30/08/2566 |                        |
|     |            |                        |
|     |            | × )                    |
|     |            |                        |
|     | ยกเล็ก     | ตกลง                   |
|     |            | - 30/08/2566<br>ยกเล็ก |

| EBP_ | _2301002_UM  | 1 |
|------|--------------|---|
| Date | : 01/09/2023 |   |

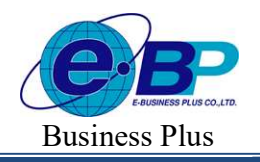

Project ID : 2308001 Bplus HRM On Web V2.0

## จากนั้นโปรแกรมจะแสดงจอภาพ รายงานประกาศกะ ดังรูป

| <i>บริษัท ด้วอย่างระบบ Bplus HRM on Web จำกัด</i><br>รายงานประกาศกะ<br><sup>ส้อแสวันท์</sup> 01/08/2566 ถึง 30/08/2566 พบ้าที่ 1/1 |    |                            |            |           |                                      |      |
|----------------------------------------------------------------------------------------------------|----|----------------------------|------------|-----------|--------------------------------------|------|
| รหัส                                                                                                    |    | ชื่อพนักง <mark>าน</mark>  | วันที่     | รหัสกะ    | ชื่อกะ                               |      |
| รหัสสาขา                                                                                                    | 01 | สำนักง <mark>านใหญ่</mark> |            |           |                                      | ar - |
| แผบก                                                                                                    | 02 | ប័ល្អា                     |            |           |                                      |      |
| 59019                                                                                                    |    | นายพงษ์ศรีขัย ร่มไทร       |            |           |                                      |      |
|                                                                                                    |    |                            | 01/08/2566 | DAY-004   | วันงาน 08.00-17.00 พนักงานประจำ ช.ม. |      |
|                                                                                                    |    |                            | 02/08/2566 | DAY-004   | วันงาน 08.00-17.00 พนักงานประจำ ช.ม. |      |
|                                                                                                    |    |                            | 03/08/2566 | DAY-004   | วันงาน 08.00-17.00 พนักงานประจำ ช.ม. |      |
|                                                                                                    |    |                            | 04/08/2566 | DAY-004   | วันงาน 08.00-17.00 พนักงานประจำ ช.ม. |      |
|                                                                                                    |    |                            | 05/08/2566 | OFF-004-M | วันหยุด 08.00-17.00 พนักงานรายเดือน  |      |
|                                                                                                    |    |                            | 06/08/2566 | OFF-004-M | วันหยุด 08.00-17.00 พนักงานรายเดือน  |      |
|                                                                                                    |    |                            | 07/08/2566 | DAY-004   | วันงาน 08.00-17.00 พนักงานประจำ ช.ม. |      |
|                                                                                                    |    |                            | 08/08/2566 | DAY-004   | วันงาน 08.00-17.00 พนักงานประจำ ช.ม. |      |
|                                                                                                    |    |                            | 09/08/2566 | DAY-004   | วันงาน 08.00-17.00 พนักงานประจำ ช.ม. |      |
|                                                                                                    |    |                            | 10/08/2566 | DAY-004   | วันงาน 08.00-17.00 พนักงานประจำ ช.ม. |      |
|                                                                                                    |    |                            | 11/08/2566 | DAY-004   | วันงาน 08.00-17.00 พนักงานประจำ ช.ม. |      |